## Příklad - Omezení minima u zásobníku v čase

Vrátíme se k příkladu Příklad - Omezení minima u zásobníků. U položky "Těsto" na lokaci "Pizzerie Luigi" jsme nastavili pojistné zásoby na hodnotu 10.

Toto minimum budeme nyní chtít měnit v čase. Budeme předpokládat, že o víkendech je větší poptávka po pizzách a proto v těchto dnech zvětšíme pojistné zásoby těsta.

Přejdeme do evidence Kalendář, dostupné ze sekce Kapacity a vytvoříme nový kalendář s názvem "Těsto - Minimum". Jako výchozí hodnotu vyplníme 10. Znamená to, že pokud nebude platné v daný okamžik žádné pravidlo, je minimum zásobníku 10.

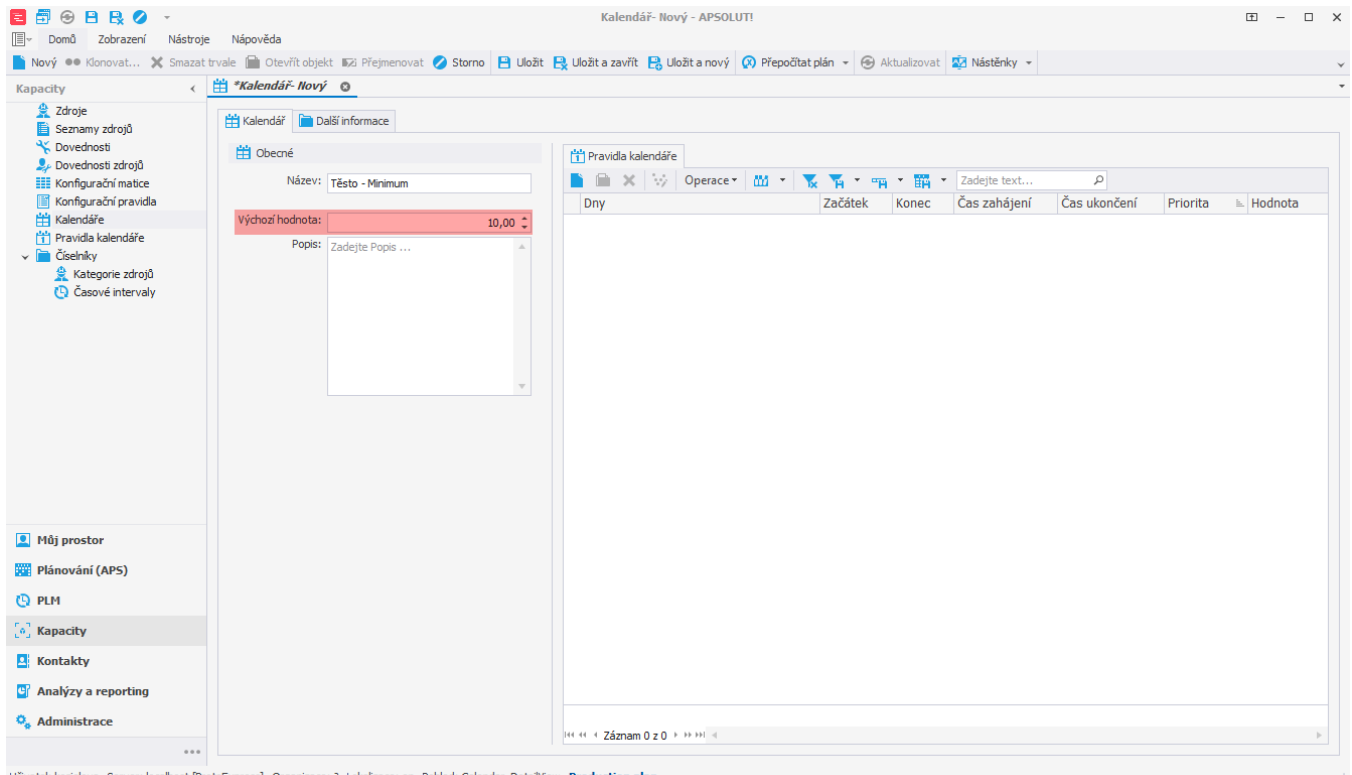

Uživatel: kozielova Server: localhost [ProtoExpress] Organizace: ? Lokalizace: en Pohled: Calendar\_DetailView Production plan

Přidáním nového pravidla kalendáře nastavíme minimum o víkendech na 30 (kg).

| 🔁 🗗 😔 🖻 民 🥏 -<br>III Domů Zobrazení Nástroje Nápověda                                                                                                    |                                                                | Těsto - Minimum - Kalendář - APSOLUTI 🗉 –                                                                                                    | o x   |
|----------------------------------------------------------------------------------------------------|----------------------------------------------------------------|----------------------------------------------------------------------------------------------------|-------|
| Nový Klonovat Smazat Otevřit Přejmenovat Storno<br>Tvale objekt<br>Zákládní volby                                                                                                    | Jožit Uložita Uložit<br>zavřít a nový<br>Uložit Kance Zobrazit | Nástěnky<br>Filtrování                                                                                                    | ~     |
| Kapacity < 💾 Těsto - Minimu                                                                                                    | . ©                                                            |                                                                                                    | •     |
| Zdroje       Elementy zdrojů         Seznamy zdrojů       Elementy zdrojů         Dovednosti zdrojů       Elementy zdrojů         Konfigurační matice       Název:         Konfigurační pravida       Výchozí hodnota: | Těsto - Minimum<br>10,00 🗘                                     |                                                                                                    |       |
| Ciselniky     Ciselniky     Ciselniky     Ciselniky     Ciselniky     Ciselniky     Ciselniky                                                                                                    | Zadejte Popis A                                                | Image: Second second second | 24. ¢ |
| Můj prostor                                                                                                    |                                                                | Priorita:                                                                                                    | 50 Ç  |
| Plánování (APS)                                                                                                    |                                                                | Hodnota:                                                                                                    | 30ļ ‡ |
| O PLM                                                                                                    |                                                                |                                                                                                    |       |
| [e] Kapacity                                                                                                    |                                                                | Uživatel: kozielova Server: localhost [ProtoExpress] Organizace: ? Lokalizace: en                                                                                                    |       |
| Kontakty                                                                                                    |                                                                |                                                                                                    |       |
| Analýzy a reporting                                                                                                    |                                                                |                                                                                                    |       |
| ♀ Administrace ····                                                                                                    |                                                                | H+ ++ -4 Záznam 0 z 0 → H+ H+ -4                                                                                                    | Þ     |

Takto jsme vytvořili kalendář minima zásobníku s minimem 30 o víkendech a 10 ve všední dny.

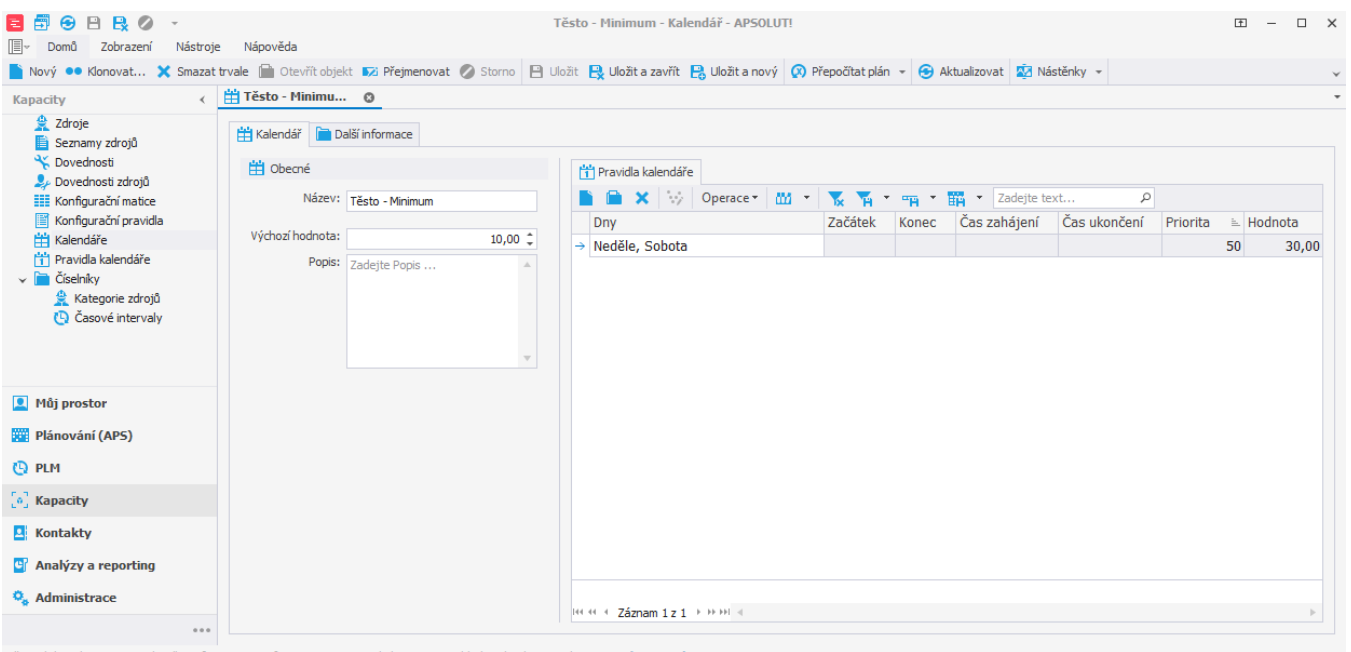

Uživatel: kozielova Server: localhost [ProtoExpress] Organizace: ? Lokalizace: en Pohled: Calendar\_DetailView Production plan

Tento kalendář přiřadíme zásobníku s položkou "Těsto" na lokaci "Pizzerie Luigi". Přejdeme do evidence Zásobníky dostupné ze sekce Pl ánování (APS), zásobník otevřeme

| 🔁 🗊 Zadejte text          | ρ            | 😌 🏹 👻 Zásobník - APSOLU         | Tİ       |                                   |                |               | Ē —             | ×     |
|---------------------------|--------------|---------------------------------|----------|-----------------------------------|----------------|---------------|-----------------|-------|
| Nový Editovat Y Smazat tr | nje<br>rvale | Napoveua                        | kv = 🔽 7 | ručit aktivní filtr 🔽 Uživatelské | filtry - ma    | - Zadeite tev | + ρ             |       |
|                           | , vuic       |                                 | NY 1X -  |                                   | Huy - H        |               |                 |       |
| Zakázky                   | ŀ            | Položka                         | Dávka    | Lokace                            | K dispozici    | Typ zásobníku | Výrobní operace | D     |
| Výrobní požadavky         | Ŧ            | =                               | RBC      | =                                 | =              | =             | =               |       |
| Seznamy výrobních poža    |              | Pizza Margherita                |          | Restaurace Hvězda                 | 0.00           | Výchozí       |                 | <br>- |
| Zásobníky                 |              | Pizza Margherita                |          | Restaurace New York               | 0.00           | Výchozí       |                 |       |
| Casový plán zakázek       |              | Pizza Margherita                |          | Restaurace U Lva                  | 0.00           | Výchozí       |                 |       |
| Správce fronty příkazů    |              | Pizza Prosciutto (hotová)       |          | Pizzerie Luigi                    | 0.00           | ) Výchozí     |                 |       |
| Vytížení zdrojů           |              | Pizza Prosciutto                |          | Pizzerie Luigi                    | 0.00           | ) Výchozí     |                 |       |
| 😝 Materiálové toky        |              | Pizza Prosciutto                |          | Restaurace Hvězda                 | 0,00           | Výchozí       |                 |       |
| 🗸 👬 Příkazy               |              | Pizza Prosciutto                |          | Restaurace New York               | 0,00           | ) Výchozí     |                 |       |
| Výrobní příkazy           |              | Pizza Prosciutto                |          | Restaurace U Lva                  | 0,00           | Výchozí       |                 |       |
| Dodací listy              |              | Pizza Quattro Formaggi (hotová) |          | Pizzerie Luigi                    | 0,00           | Výchozí       |                 |       |
| 🚛 Distribuční příkazy 🔻   | r            | Pizza Quattro Formaggi          |          | Pizzerie Luigi                    | 0,00           | Výchozí       |                 |       |
| Můj prostor               |              | Pizza Slaninová                 |          | Pizzerie Luigi                    | 0,00           | Výchozí       |                 |       |
|                           |              | Prosciutto                      |          | Pizzerie Luigi                    | 0,00 Nekonečný |               |                 |       |
| Plánování (APS)           |              | Provolone                       |          | Pizzerie Luigi                    | 0,00           | Nekonečný     |                 |       |
| 🕒 PLM                     |              | Rukola                          |          | Pizzerie Luigi                    | 0,00           | Nekonečný     |                 |       |
| C. T. Marca alles         |              | Slanina                         |          | Pizzerie Luigi                    | 0,00           | Nekonečný     |                 |       |
| o_ Kapacity               |              | Smetanový základ                |          | Pizzerie Luigi                    | 0,00           | Nekonečný     |                 |       |
| Kontakty                  | →            | Těsto                           |          | Pizzerie Luigi                    | 0,00           | ) Výchozí     |                 |       |
| Analýzy a reporting       |              | Tomatový základ                 |          | Pizzerie Luigi                    | 0,00           | Nekonečný     |                 |       |
|                           |              | Žampiony                        |          | Pizzerie Luigi                    | 0,00           | Nekonečný     |                 |       |
| Automistrate              |              |                                 |          |                                   |                |               |                 |       |
|                           | 144          | 4 4 Záznam 31 z 33 → →→ →↓ 4    |          |                                   |                |               |                 | Þ     |

Uživatel: kozielova Server: localhost [ProtoExpress] Organizace: ? Lokalizace: en Pohled: Buffer\_ListView Production plan

## a na formuláři vyplníme Kal. min. kapacity - vybereme kalendář "Těsto - Minimum" a poté záznam uložíme.

| 🧧 🗐 😌 🗎 😫 🖉 🕞                                                  |                                | Těsto @ Pizzerie Luigi - Zásobn                       | iík - APSOLUT!  |                           |                                          | ± –   |       | × |      |           |
|----------------------------------------------------------------|--------------------------------|-------------------------------------------------------|-----------------|---------------------------|------------------------------------------|-------|-------|---|------|-----------|
| 📳 v Domů Zobrazení Nástroje                                    | Nápověda                       |                                                       |                 |                           |                                          |       |       |   |      |           |
| 📄 Nový 🗙 Smazat trvale 📄 Otevří                                | 't objekt 🖉 Storno 📔 Uložit    | 😫 Uložit a zavřít 😫 Uložit a nový 🐼 Přepočítat plán 👻 | 🔽 Zobrazit diag | ram 👻 🏟 Otevřít operaci 📫 | 🗄 Otevřít výkres 😔 Aktualizovat 🔯 Nástěr | nky + |       | ~ |      |           |
| Plánování (APS) 🗸                                              | 😑 Těsto @ Pizzeri 🔞            |                                                       |                 |                           |                                          |       |       | * |      |           |
| 📜 Zakázky<br>🐻 Výrobní požadavky                               | 😑 Zásobník 📔 Další inform      | ace                                                   |                 |                           |                                          |       |       |   |      |           |
| Seznamy výrobních požadav                                      | Obecné                         |                                                       |                 | Obecné                    |                                          |       |       |   |      |           |
| Časový plán zakázek                                            | Položka:                       | Těsto                                                 | × ··· ·         | Typ zásobníku:            | Výchozí                                  |       |       |   |      |           |
| Časový plán zdrojů                                             | Lokace:                        | Pizzerie Luigi                                        | × ··· ·         | Kategorie zásobníku:      | Vyberte Kategorie zásobníku              | ×     |       |   |      |           |
| E Správce fronty příkazů                                       | Dávka:                         | Zadeite Dávka                                         |                 | Výrobní operace:          | Vyberte Výrobní operace                  | ~     |       |   |      |           |
| <ul> <li>Vytížení zdrojů</li> <li>Materiálová telov</li> </ul> |                                |                                                       |                 |                           | Typerice Typobil operate                 |       |       |   |      |           |
| <ul> <li>Příkazy</li> </ul>                                    |                                | Aktualizováno z ERP Poslední aktualizace z ERP:       |                 | Kalendare                 |                                          |       |       |   |      |           |
| Výrobní příkazy                                                |                                | Nástroj                                               |                 | Kal. min. kapacity:       | Vyberte Kal. min. kapacity               |       | ··· • |   |      |           |
| Objednávky                                                     | K dispozici:                   |                                                       | 0.00            |                           | Název                                    |       |       |   |      | <u>h.</u> |
| Dodací listy                                                   |                                |                                                       | 0,00 Ç          |                           | Denisa Pechárová - dostupnost            |       |       |   |      |           |
| Distribućni příkazy                                            | Minimum:                       |                                                       | 10,00 🗘         |                           | Kuchyň - Maximum                         |       |       |   |      |           |
| Simulace                                                       |                                |                                                       |                 |                           | Pizzerie Luigi - dostupnost              |       |       |   |      |           |
| Požadavky na plánování                                         |                                |                                                       |                 |                           | → Těsto - Minimum                        |       |       |   |      |           |
| 🗸 🚺 Komplikace plánování                                       |                                |                                                       |                 |                           | ~~~~~~~~~~~~~~~~~~~~~~~~~~~~~~~~~~~~~~~  |       |       |   |      |           |
| ? Problémy                                                     |                                |                                                       |                 |                           |                                          |       |       |   |      |           |
| I++I Omezení                                                   |                                |                                                       |                 |                           |                                          |       |       |   |      |           |
| ✓ Císelníky                                                    |                                |                                                       |                 |                           |                                          |       |       |   |      |           |
| Kategorie zasobniku                                            |                                |                                                       |                 |                           |                                          |       |       |   |      |           |
| B Rategorie vyrobilici poz                                     |                                |                                                       |                 |                           |                                          |       |       |   |      |           |
| 👤 Mûj prostor                                                  |                                |                                                       |                 |                           |                                          |       |       |   |      |           |
| 🕎 Plánování (APS)                                              |                                |                                                       |                 |                           |                                          |       |       |   |      |           |
| O PLM                                                          |                                |                                                       |                 |                           |                                          |       |       |   |      |           |
| [o] Kapacity                                                   |                                |                                                       |                 |                           |                                          |       |       |   |      |           |
| Kontakty                                                       |                                |                                                       |                 |                           |                                          |       |       |   |      |           |
| Analýzy a reporting                                            |                                |                                                       |                 |                           | 144 44 4 Záznam 4 z 4 → >>>> ==          |       |       |   |      |           |
| 💪 Administrace                                                 |                                |                                                       |                 |                           |                                          |       |       |   | Nový | Klonovat  |
|                                                                |                                |                                                       |                 |                           |                                          |       |       |   |      |           |
| Uživatel: kozielova Server: localhost [Pro                     | toExpress] Organizace: ? Lokal | izace: en Pohled: Buffer_DetailView Production plan   |                 |                           |                                          |       |       |   |      |           |

## Poznámka

Je-li minimum omezeno prostřednictvím kalendáře minimální kapacity, je brán v potaz kalendář a pole **Minimum** je ignorováno.